# つんPay 店舗説明資料 (旅トク納税)

# 令和5年8月

薩摩川内市 株式会社まちのわ

# 薩摩川内市デジタル地域通貨プラットフォー ムの導入について

本市において、デジタル地域通貨プラットフォームとして、スマートフォン 決済アプリ「つんPay」を導入することとなりました。当アプリは、地域の経 済活性化、地域ビジネスの活性化を目的に、デジタル地域通貨を採用し たサービスであり、「つんPay」は、本市内でのみ流通する通貨であり、加 盟店は、以下のようなメリットを享受できると考えます。

- ・地域内からの集客増加・顧客の満足度向上
- ・地域への貢献
   ・レジ渋滞の解消
- 精算事務手続きの簡素化

| 事業開始日         | 令和5年10月1日                                                                                                    |
|---------------|----------------------------------------------------------------------------------------------------|
| 利用期間          | 取得した日から起算して180日間                                                                                                    |
| 寄附方法          | アプリでの申し込み後、<br>コンビニエンスストア・クレジットカードによる支払い                                                                             |
| 付与方法          | 寄附後、アプリにて自動付与                                                                                                    |
| 利用可能店舗        | 加盟店申請を受け、薩摩川内市が認めた店舗・事業所                                                                                             |
| 店舗の<br>精算換金方法 | 月末24時における未精算残高を、翌月25日までに<br>指定口座に自動的に振込み<br>※指定口座は加盟申請と併せて申請<br>(初回登録後、店舗用管理画面での変更が可能)<br>※店舗からの請求手続き(請求書、管理画面操作等)不要 |

## 全体の流れ

## <u>旅トク納税</u>

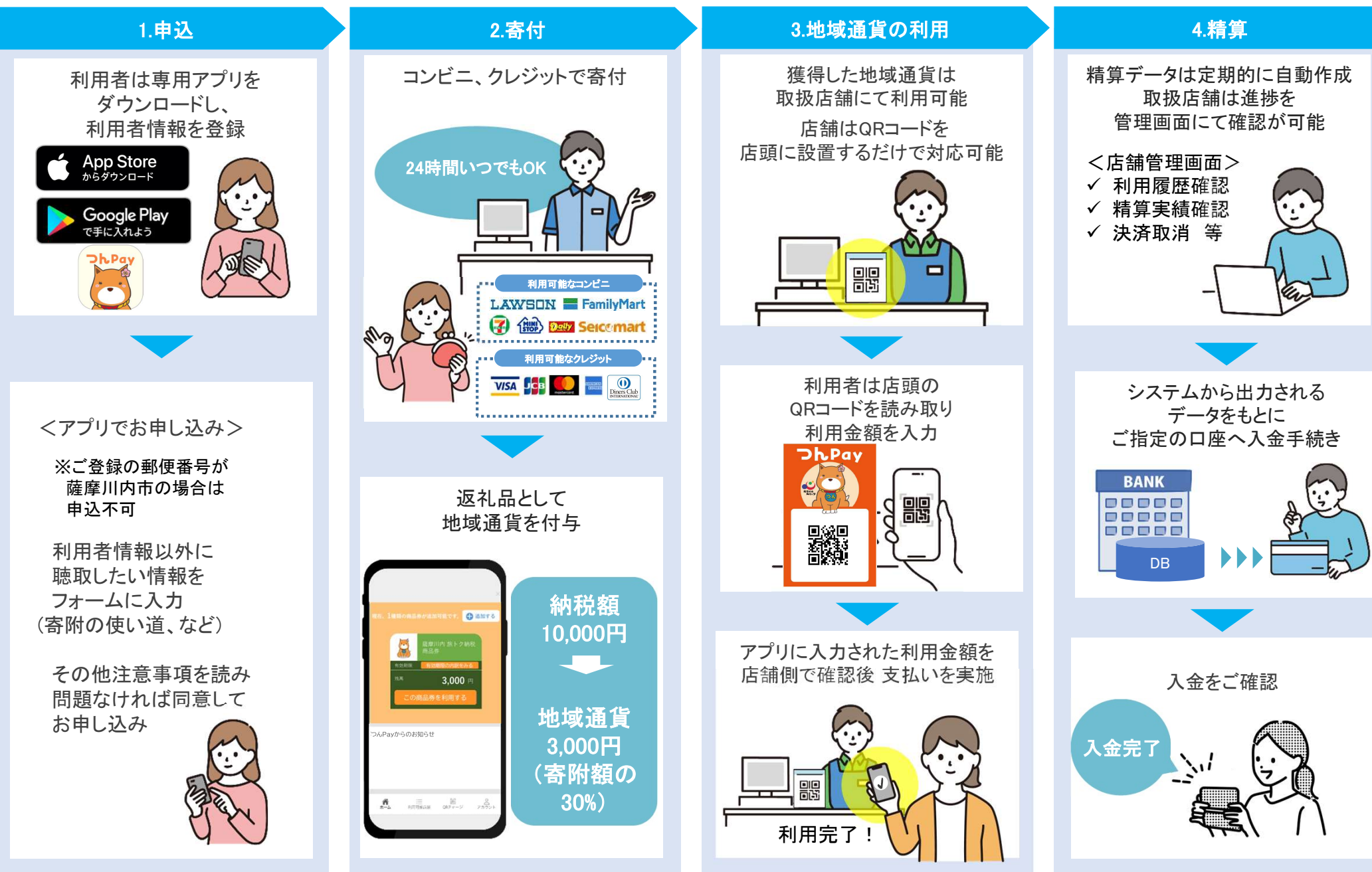

※QRコードはデンソーウェーブ社の登録商標です(以降、同様です)。

o精算換金は、月末24時における未精算残高(店舗用管理画面の表記:コイン残高<sup>※</sup>)を、 翌月25日までに指定口座に自動的に振込みします

# <u>= 各月の1か月間の売上金額を翌月25日までに振り込みます。</u>

※コイン残高(店舗用管理画面での表記)について

ーコイン:店舗用管理画面[精算管理画面]での通貨単位(1コイン = 1円)

-コイン残高 :精算換金されていないコインの合計(本事業では、当月の売上金額合計と同金額)

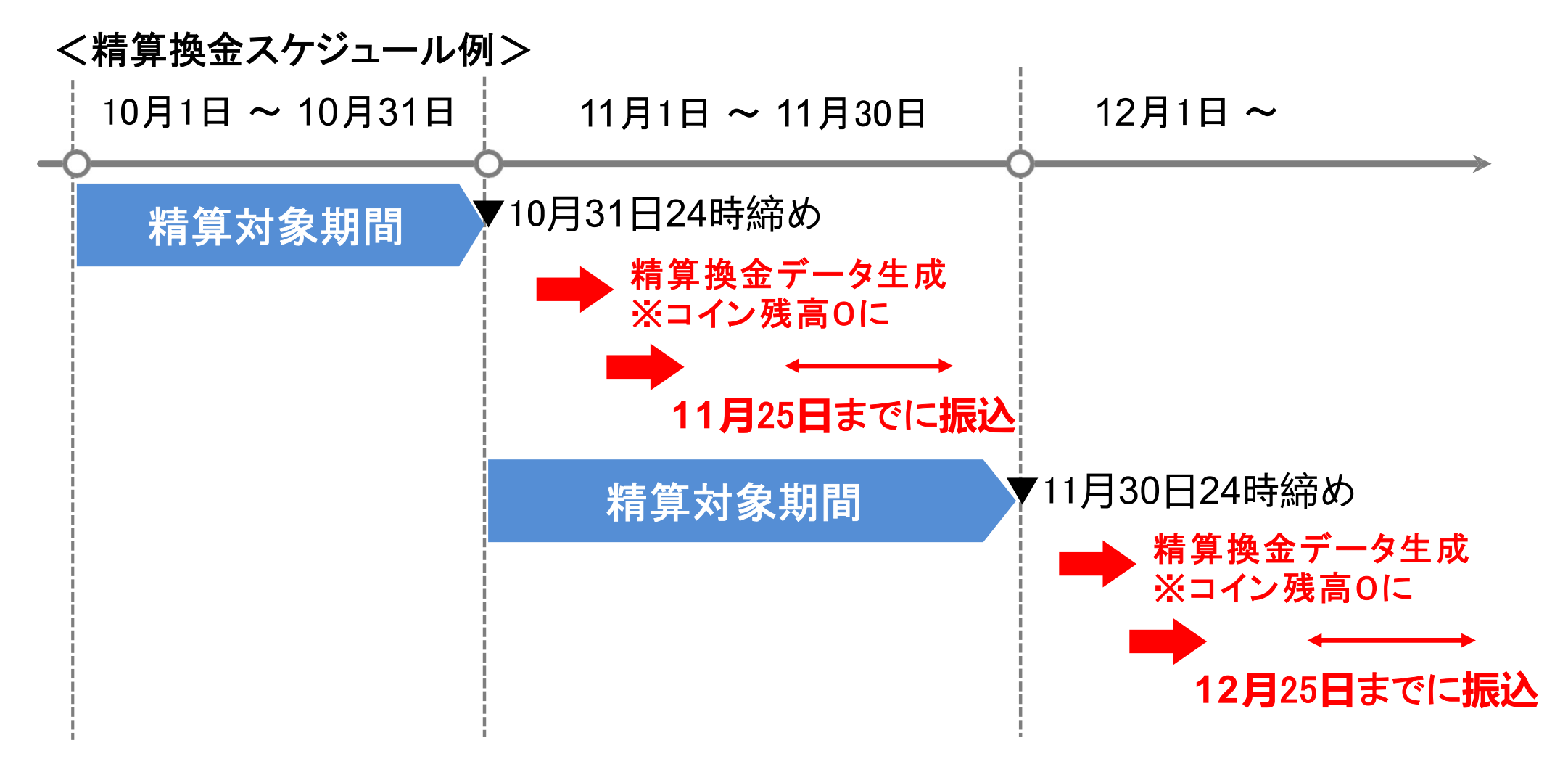

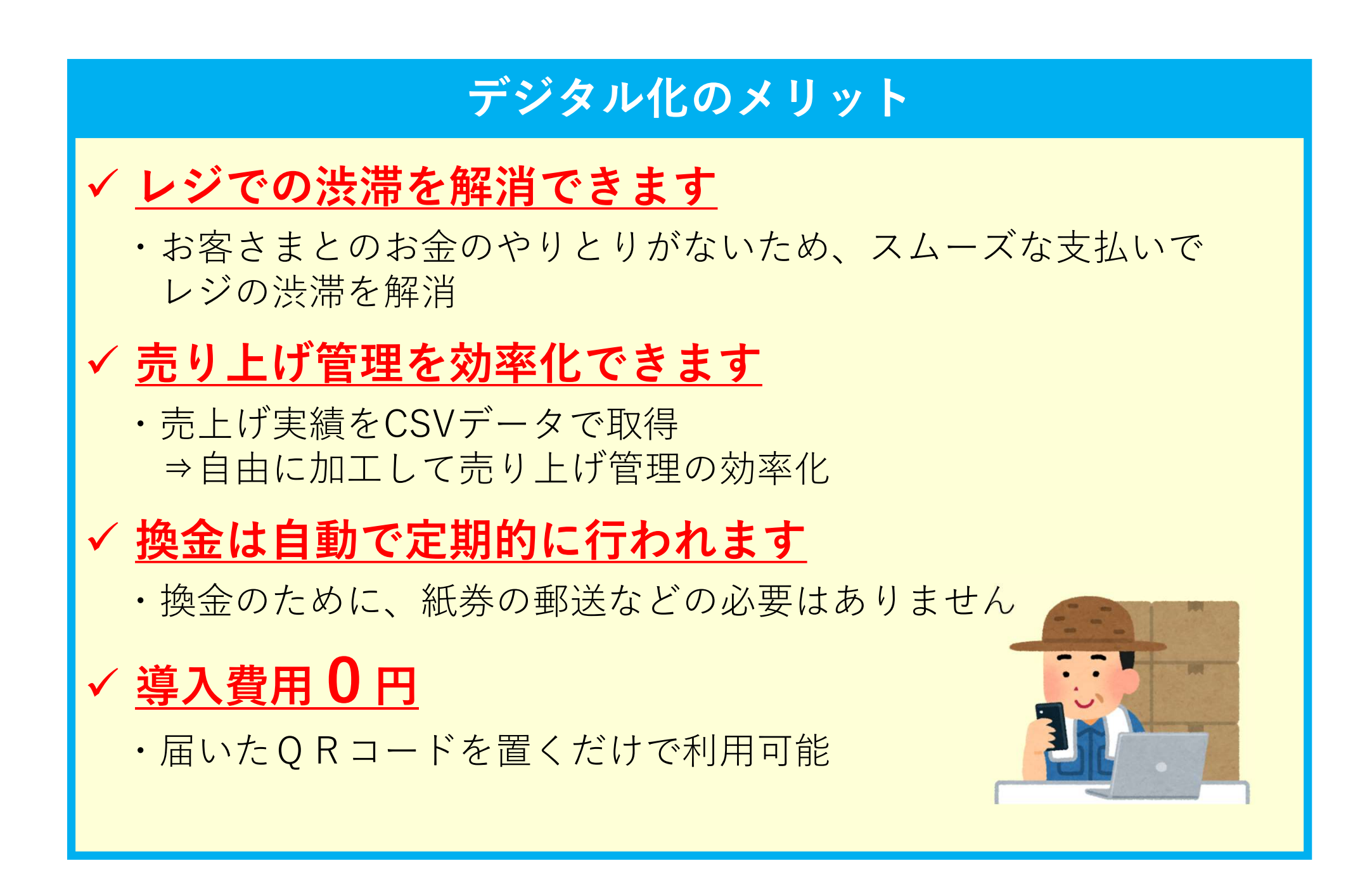

デジタル地域通貨利用時の店舗でのご対応

- ・お客さまから「つんPay」での支払い希望を受けましたら、<u>店頭用QRコードを提示し</u>、 以下の流れで決済を行ってください。
- ・その際、お客さまと一緒に「**支払い金額」「ご利用の店舗」を確認し**、間違いがないことを 確認の上、お客さまに「支払う」ボタンを押してもらってください。
- ・支払いが完了すると、決済音が鳴り「支払い完了画面」が表示されますのでご確認ください。

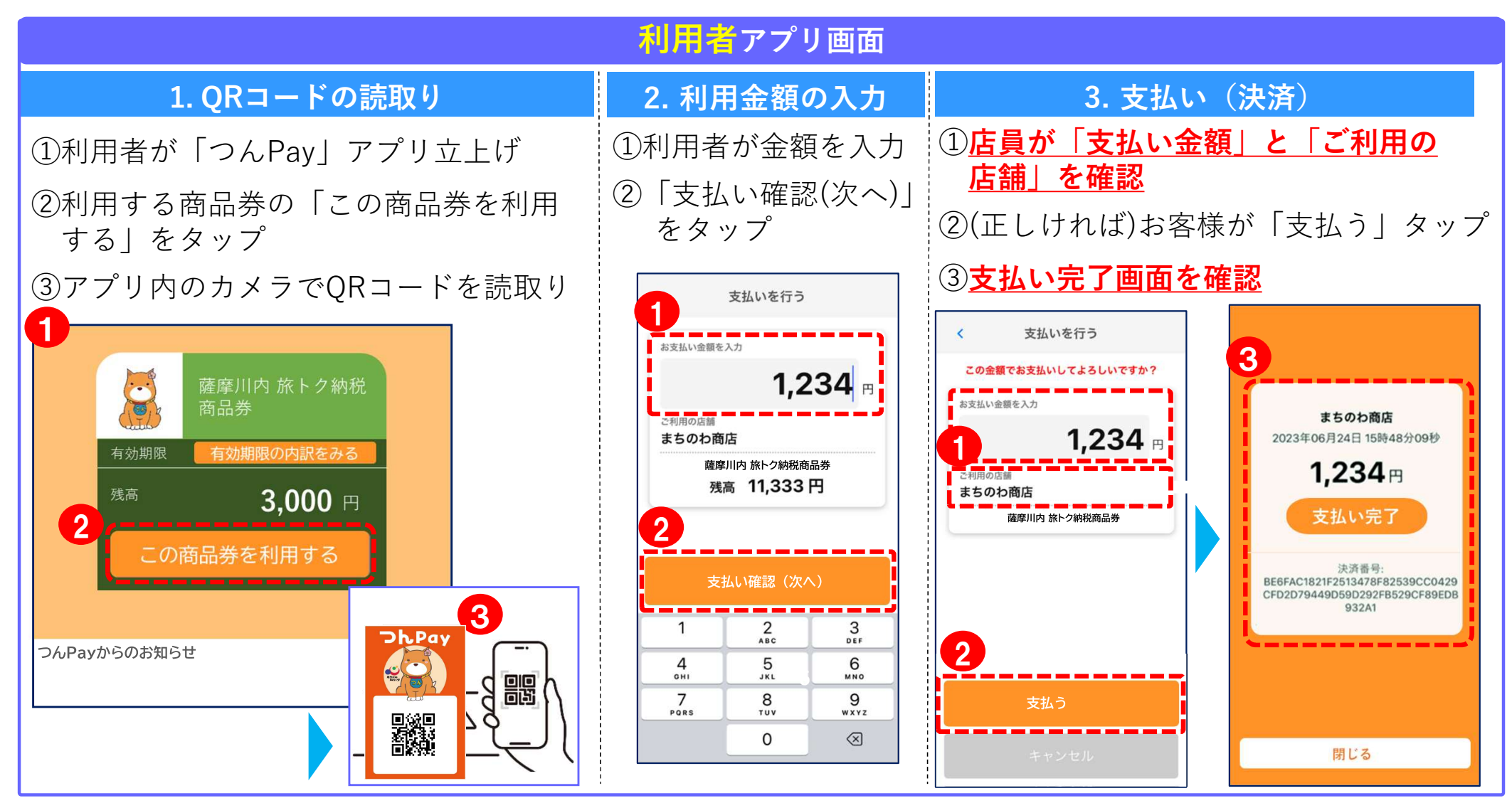

# デジタル地域通貨利用時の店舗でのご対応

【お客さまのアプリでの利用履歴確認】 支払い完了画面が確認できなかった場合、お客さまの アプリ上で利用履歴が確認可能です。

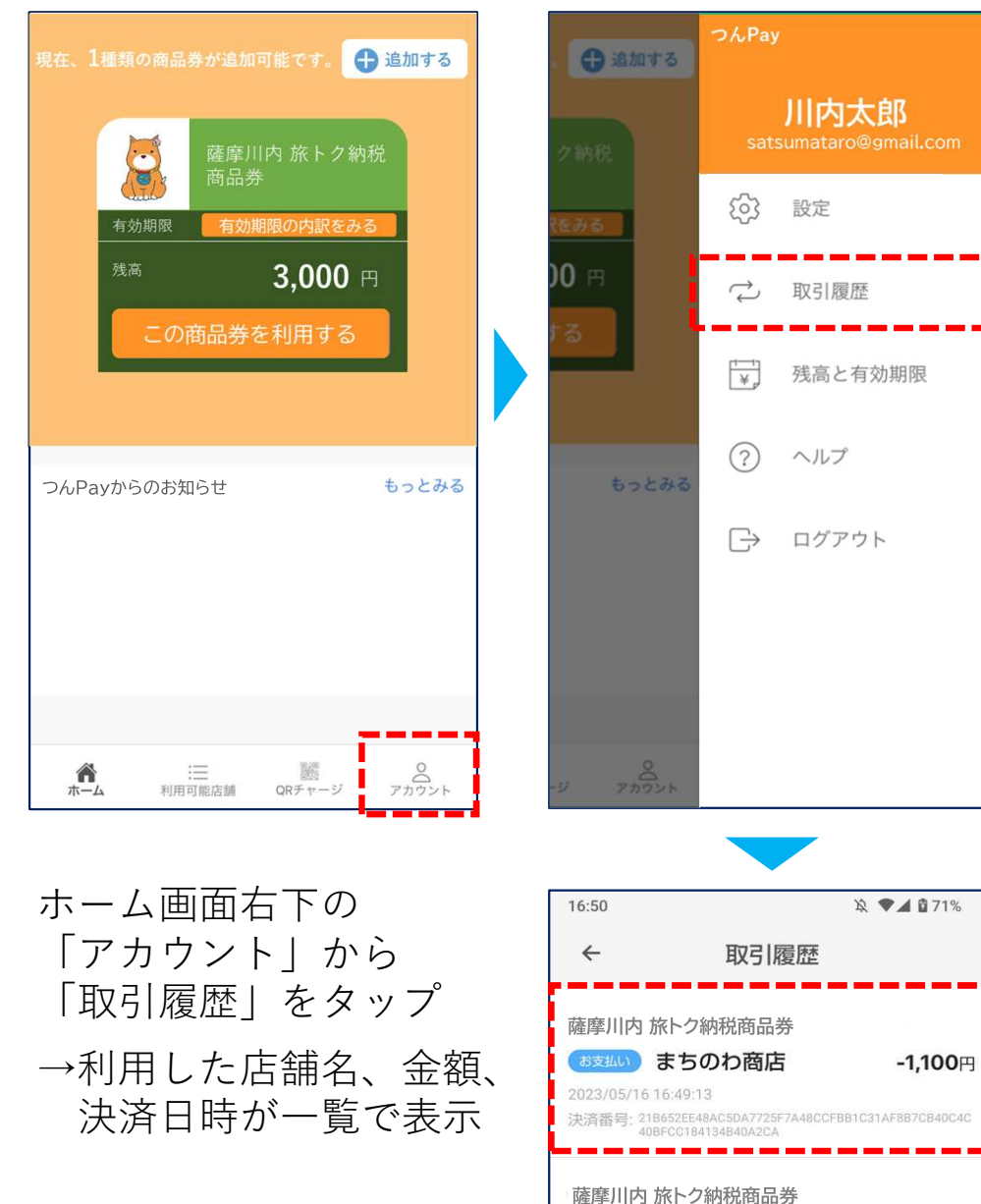

#### 【QRコードが読み取れなかった場合の代替手段】

お会計時にお客さまのアプリでQRコードが 読み取れなかった場合、以下の方法で決済を 行うことが可能です。

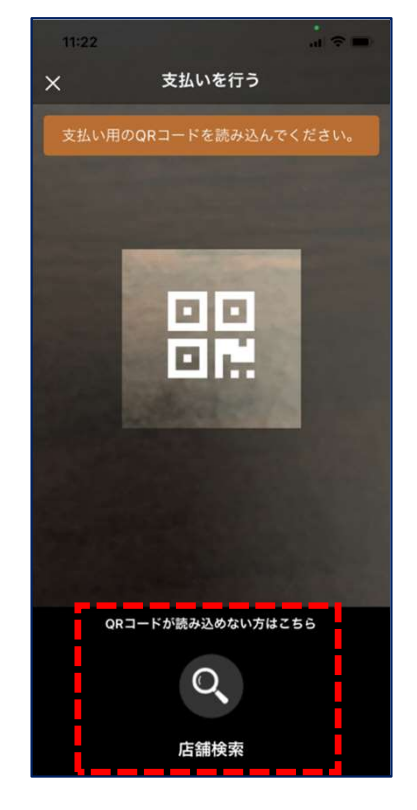

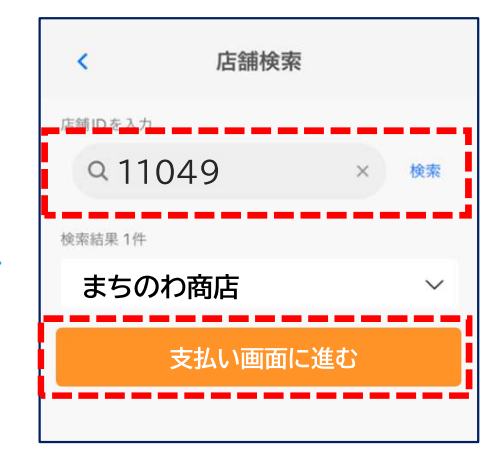

店舗IDを入力し、「検索」 ボタンをタップ →店舗名が間違いないこと を確認し「支払い画面に 進む」をタップ

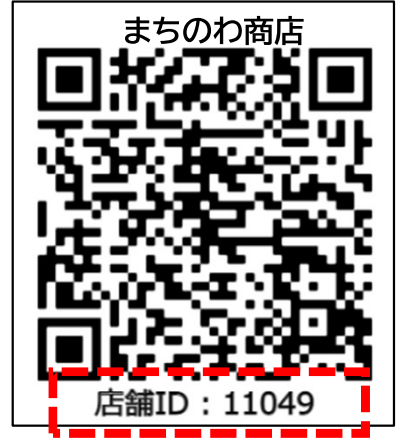

店舗IDは店頭に設置して頂く QRコードの下部に記載 各加盟店さまの利用履歴の確認や取消、精算管理を行っていただく 店舗用管理画面をご用意しております。

## <店舗用管理画面主な機能>

- ・店舗情報の確認・管理
- ・利用履歴の確認
- ・取消処理
- ・口座情報の確認・修正
- ・精算(換金)管理

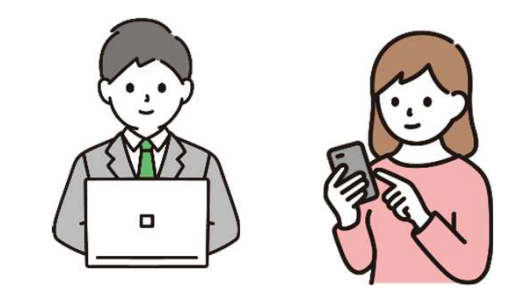

パソコン・スマートフォン・タブレットで ご利用いただくことができます

#### <ログイン方法>

店頭に設置するQRコードPOPなど、開始に必要なものを スターターキットとしてまとめて送付いたします。 その中で、ログインURL、ID、パスワードなど、必要な情報をお伝えします。

### 店舗用管理画面(スマホ画面) ~売上確認・決済取消~

- ・売上金額欄には、検索条件下の決済の合計売上金額が表示されます(デフォルト:今日の売上金額)。
- ・利用履歴一覧欄には、決済ごとの明細が表示されます。
- ・また、誤って決済をした場合の取消処理が可能です。(金額の変更はできません)

#### ※未精算残高の範囲内でのみ取引処理が可能です

(例)未精算残高10,000円 → 取消処理ができる取引の上限額:10,000円

<u>※誤って取消を行ってしまった場合の「取消の取消」はできません</u>

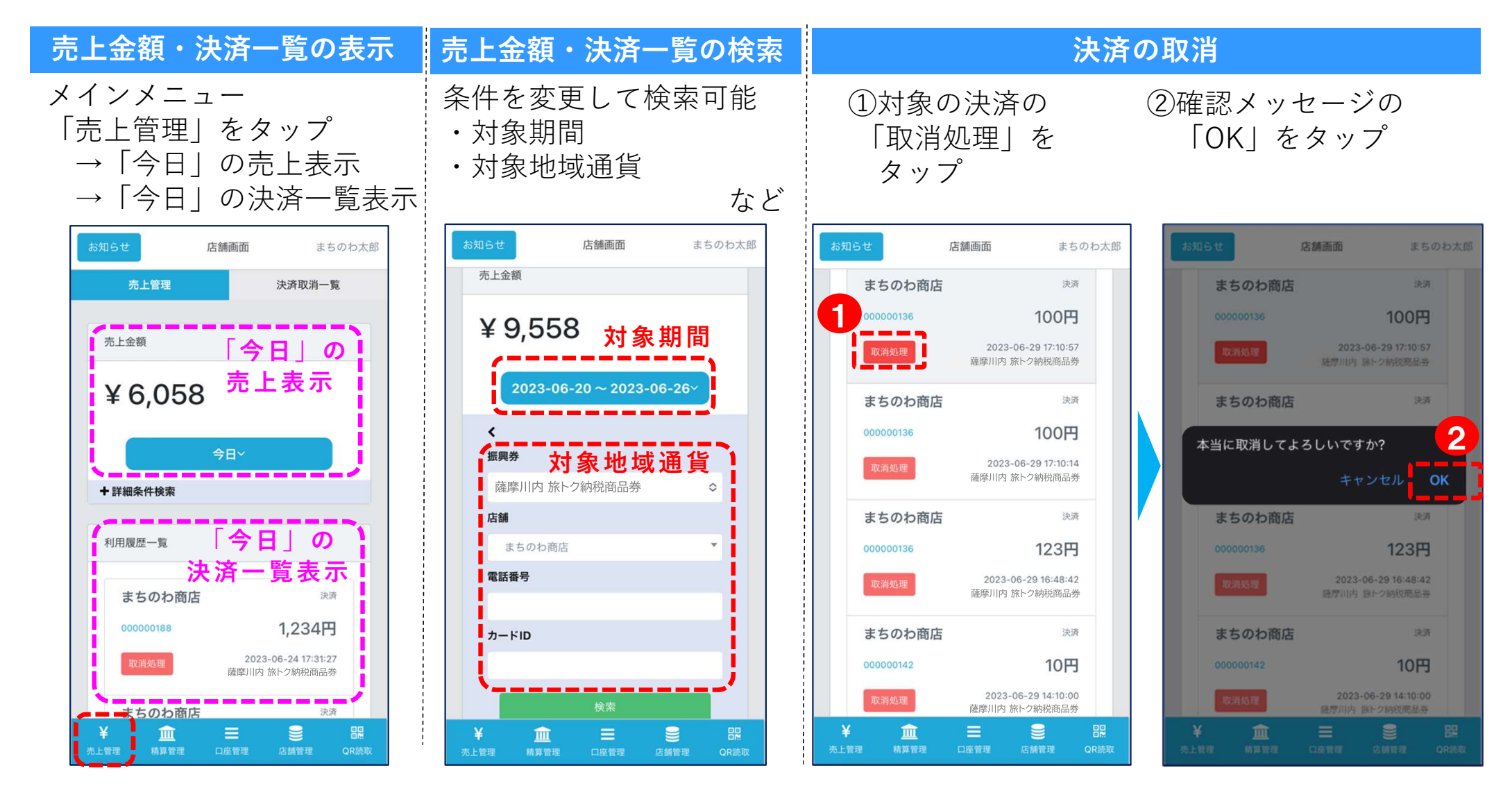

#### 店舗用管理画面(スマホ画面) ~精算確認~

・未精算残高、及び精算履歴(処理中含む)が確認できます。
 ※日付で検索を実施する場合、締日で指定する必要があります。(入金日ではありません)

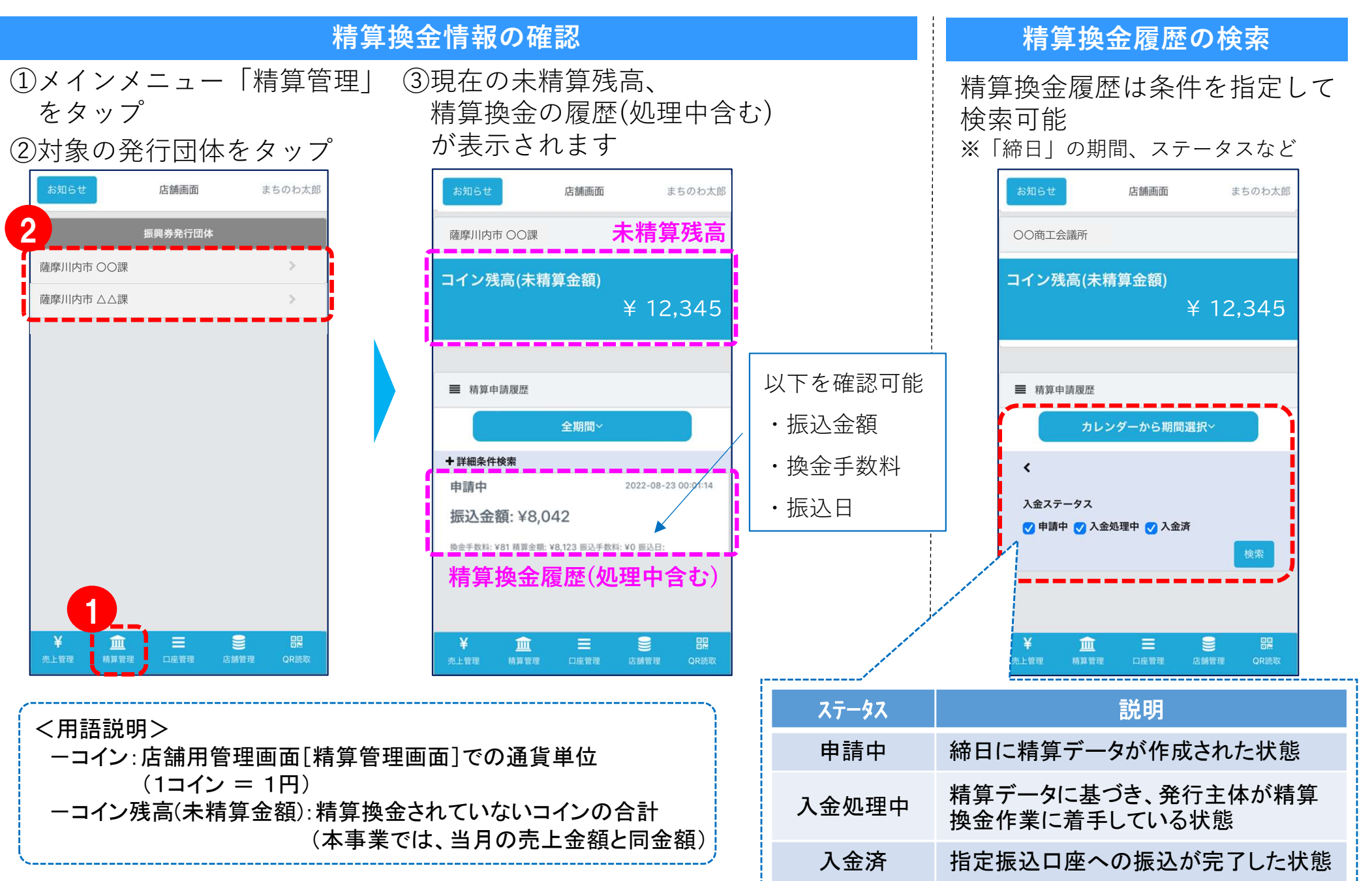

# 店舗用管理画面(パソコン画面) ~売上管理~

・売上金額欄には、検索条件下の合計売上金額が表示されます。(条件を変更しての検索が可能)
 ・利用履歴一覧には決済ごとの明細が表示されます。

| 店舗画面             |                                                                                  |             |                      |            |           |                          |                        |     |
|------------------|----------------------------------------------------------------------------------|-------------|----------------------|------------|-----------|--------------------------|------------------------|-----|
| まちのわ商店           | 上管理                                                                              |             |                      |            |           |                          |                        |     |
| √ 売上管理           |                                                                                  | <u></u> 件を3 | 変更して                 | ての村        | <br>食索が可能 | ב <b>יי</b><br>צי        |                        |     |
| ✓ 精算管理 ✓ 店舗担当者管理 | 振興券                                                                              |             |                      |            | 店會        | 浦                        |                        |     |
| √ 口座管理           | 選択してください                                                                         |             |                      |            | ×         | 選択して<                    | ください                   |     |
| √ 店舗情報           | 2023-06-24 00:00:00                                                              |             |                      |            |           | A 口 叶 (水冬 )<br>2023-06-2 | 24 23:59:59            |     |
| √ 子店舗管理          | 電話番号                                                                             |             |                      |            | カ-        | - KID                    |                        |     |
| √ パスワード変更        |                                                                                  |             |                      |            |           |                          |                        |     |
| ✓ ジョブ管理          | 検索                                                                               |             |                      |            |           |                          |                        |     |
| √ お知らせ           | ■ 売上金額                                                                           |             |                      |            |           |                          |                        |     |
|                  | ¥ 6,058                                                                          | 検索<br>売上    | 条件下<br>金額を           | の<br>表示    |           |                          |                        |     |
|                  | ■ 利用履歴一覧<br>CSV出力 決済取済                                                           | 肖一覧         | 検索条(<br>決済一]         | 牛下の<br>覧をす | の<br>表示   |                          |                        |     |
|                  | トランザクションID                                                                       | 金額          | 振興券名                 | 取引<br>種別   | 店舗名       | 店舗<br>種別                 | 決済日時                   | 操作  |
|                  | E9DC86CD9BD0D4<br>DD5E8531411AF6<br>DA3AAA6CA29F11<br>CA20AF93043FA45<br>E7F4DA9 | 1,234<br>円  | 薩摩川内<br>旅トク納税<br>商品券 | 決済         | まちのわ商店    | 親<br>店<br>舗              | 2023-06-24<br>17:31:27 | 取消处 |
|                  | FCF3B212B8FF26A<br>CC2FB1AC837C09                                                | 1,500<br>円  | 薩摩川内<br>旅トク納税<br>商品券 | 決<br>済     | まちのわ商店    | 親店                       | 2023-06-24<br>17:19:18 | 取消处 |

店舗用管理画面(パソコン画面) ~決済取消~

- ・明細の「取消処理」ボタンを押下すると決済が取り消され、利用者の方に残高が戻ります。
- ・取消処理したものを戻すことはできませんので、日時や金額等を十分に確認のうえ取消処理を実施ください。

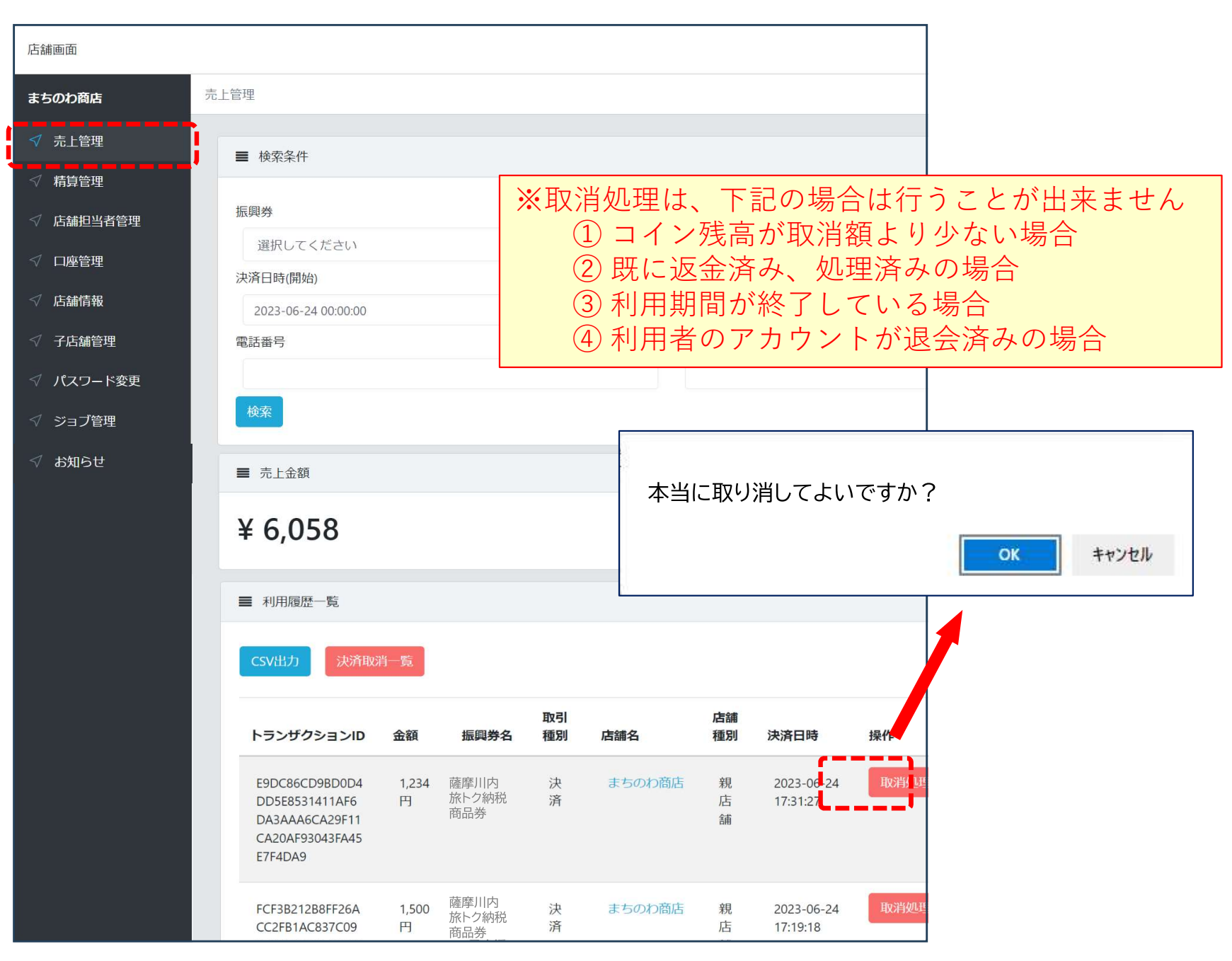

## 店舗用管理画面(パソコン画面) ~売上データ出力~

- ・売上データをCSVファイルとして出力することができます。(パソコンのみの機能)
- ・売上管理画面で「CSV出力」ボタンをクリックすると、自動でジョブ管理画面に遷移します。 →数分後にダウンロードが可能です。画面をリロード(更新)して「ダウンロード」ボタンを押してください

| 店舗画面      |                                                                                                    |                |                        |      |
|-----------|----------------------------------------------------------------------------------------------------|----------------|------------------------|------|
| まちのわ商店    | 売上管理                                                                                                    |                |                        |      |
| √ 売上管理    | ■ 検索条件                                                                                                    |                |                        |      |
| √ 精算管理    |                                                                                                    |                |                        |      |
| √ 店舗担当者管理 | 振興券                                                                                                    | 店舗             | · ポート 、                |      |
| √ 口座管理    | 選択してください ~ · · · · · · · · · · · · · · · · · ·                                                                    | 選択してく          |                        |      |
| ✓ 店舗情報    | 2023-06-24 00:00:00                                                                                               | 2023-06-2      | ,<br>4 23:59:59        |      |
| ✓ 子店舗管理   | 電話番号                                                                                                    | カードID          |                        |      |
| ✓ パスワード変更 |                                                                                                    |                |                        |      |
| ✓ ジョブ管理   | 検索                                                                                                    |                |                        |      |
| √ お知らせ    | ■ 売上金額                                                                                                    |                |                        |      |
|           | ¥ 6,058                                                                                                    |                |                        |      |
|           | ■ 利用履歴一覧                                                                                                    |                |                        |      |
|           | CSV出力 決済取消一覧                                                                                                    |                |                        |      |
|           | 「CSV出力」ボタン <sup>取引</sup><br>トランザクションID 金額 振興券名 種別 店舗名                                                             | 店舗<br>種別       | 決済日時                   | 操作   |
|           | E9DC86CD9BD0D4 1,234 薩摩川内 決 まちのわれ<br>DD5E8531411AF6 円 旅トク納税 済<br>DA3AAA6CA29F11 商品券<br>CA20AF93043FA45<br>E7F4DA9 | 新店 親<br>店<br>舗 | 2023-06-24<br>17:31:27 | 取消処理 |
|           | FCF3B212B8FF26A 1,500 薩摩川内 決 まちのわれ<br>CC2FB1AC837C09 円 商品券 済                                                      | 商店 親店          | 2023-06-24<br>17:19:18 | 取消処理 |

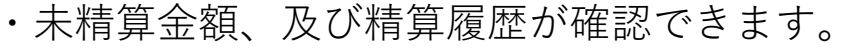

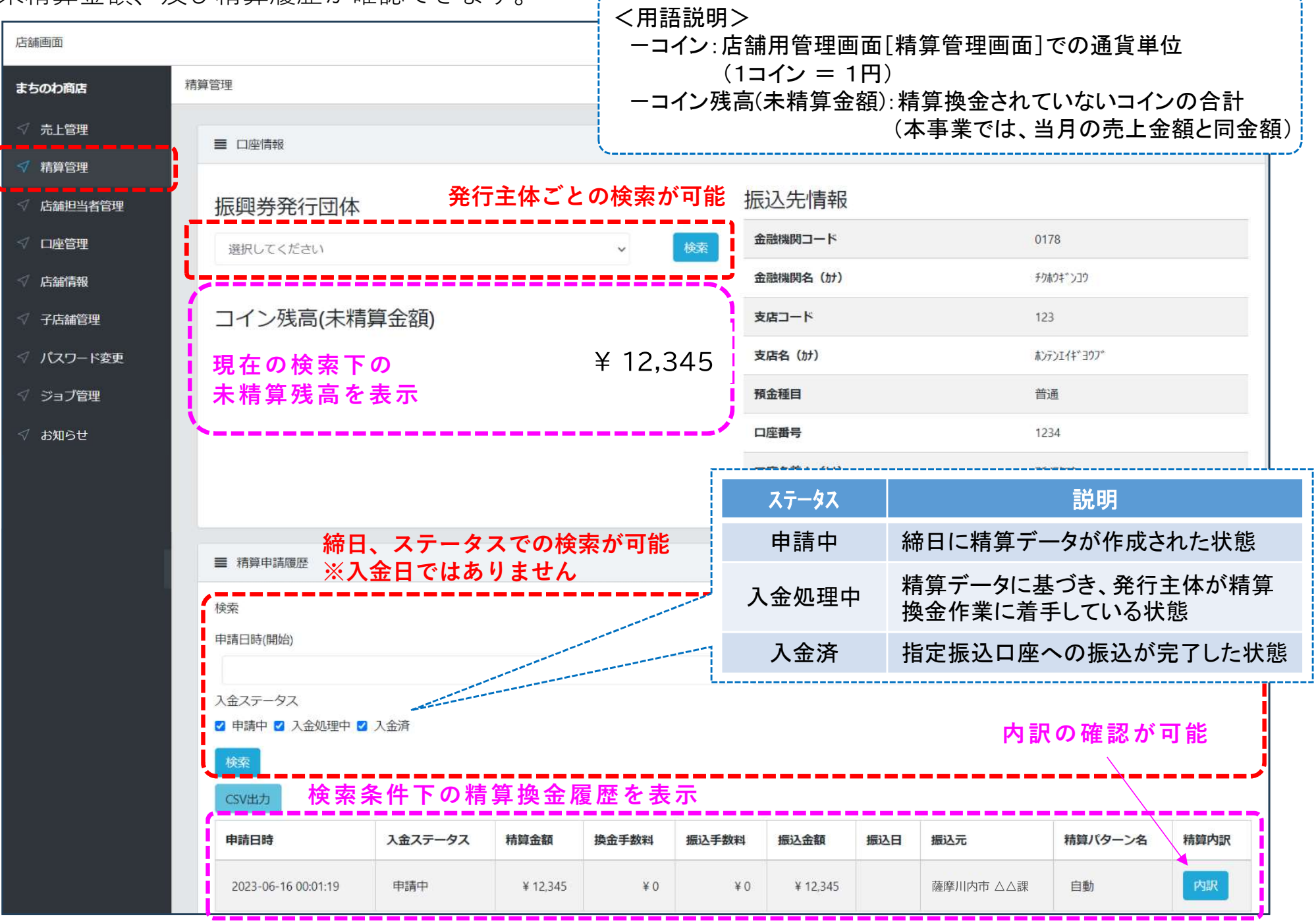

○添付の「つんPay加盟店規約」を確認の上、「つんPay 加盟店舗登録申請書」に必要事項を 記載し、お手数ですが下記までご郵送・ご持参をお願いいたします。

※電子ファイルによる提出を希望される方は、下記メールアドレス宛にご連絡ください。 必要ファイルを添付ご返信いたします。

○登録審査・登録手続きが完了しましたら、後日ご連絡差し上げます。

【提出先】 薩摩川内市 観光物産課 食と物産グループ 担当:中原・塩田 〒895-8650 薩摩川内市神田町3番22号 Mail: syoku-butsu@city.satsumasendai.lg.jp TEL 0996-23-5111 内線6232、6231

# ○登録審査・登録手続きが完了しましたら、下記のスターターキットの送付を行います。※下記はイメージ案となります。

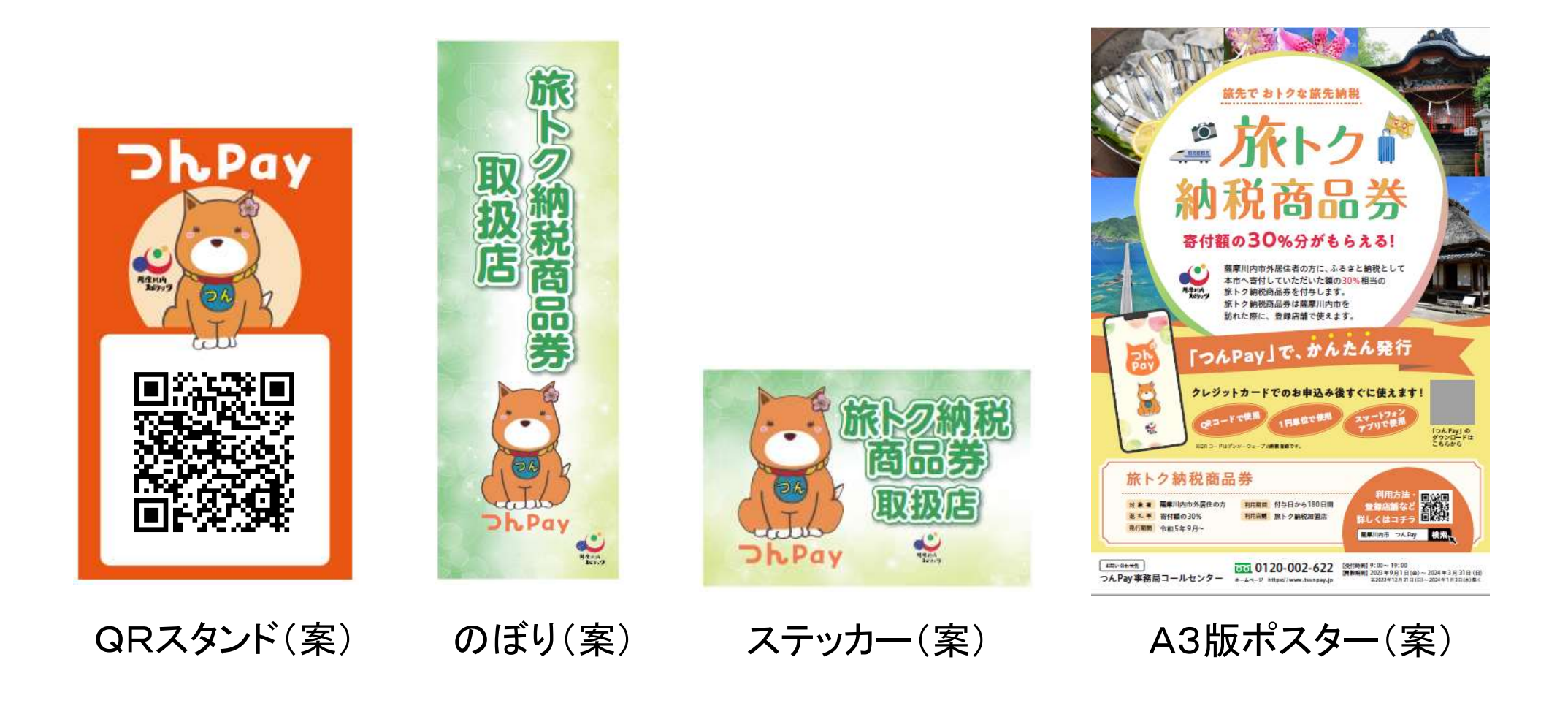

# よくある質問について

| No | 質問                                         | 回答                                                                                                    |
|----|--------------------------------------------|----------------------------------------------------------------------------------------------------|
| 1  | 店舗管理画面にログインするID(メールアドレス)・パ<br>スワードを教えてほしい。 | 店舗登録後にお届けするスターターキットに同封しております。                                                                                                    |
| 2  | 店舗管理画面のログインID(メールアドレス)・パス<br>ワードは変更できますか?  | 店舗管理画面にログイン後、ID(メールアドレス)は「店舗担当者管<br>理」から、パスワードは「パスワード変更」から変更できます。                                                                         |
| 3  | 売上確認データはダウンロードできますか?                       | 店舗管理画面からCSVデータをダウンロードいただけます。                                                                                                    |
| 4  | 決済後、店舗側にメールは配信されるのか?                       | 店舗管理画面の「店舗担当者管理」にて「決済時通知」にチェックし<br>ていただくとメールが届くようになります。なお、初期設定は届かな<br>い設定になっておりますので、必要な場合は変更をお願いします。                                      |
| 5  | 決済取り消しの部分返金は可能か?                           | できません。一旦全額を取消し、再度ご決済いただくようにご案内く<br>ださい。                                                                                                   |
| 6  | 取消可能期限はいつまでですか。仮にその期限を越<br>えた場合はどうなりますか?   | 精算換金処理を実施していない金額の範囲であれば取消処理が<br>可能です。取消ができない場合は店舗さまにて個別にご対応をお<br>願いします                                                                    |
| 7  | 店舗用QRコードはコピー可能ですか?                         | 可能です。また、店舗管理画面の「店舗情報」からQRコードの画像<br>データをダウンロードいただけます。なお、QRコードは各店舗毎に<br>専用で発行しており、そのQRコードで決済された売上は、それに紐<br>付く店舗の売上金に計上されますので、取り扱いにはご留意ください。 |

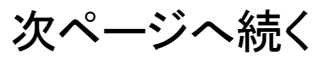

# よくある質問について

| No | 質問                                           | 回答                                                                                                    |
|----|----------------------------------------------|----------------------------------------------------------------------------------------------------|
| 8  | 精算時にお客さまの携帯の充電が切れた。又は電<br>源が入らない。どうしたらよいですか? | 充電したのち再度ご来店いただくか、商品券以外の支払い方法にて<br>お支払いいただくようにご案内ください。なお、スマホが故障したこと<br>による特別な対応は行っておりません。                                                                    |
| 9  | お客さまが金額を間違えて支払った。どうしたらよい<br>ですか?             | 支払確定後に店舗管理画面での金額変更はできませんので、決済<br>金額が不足している場合は、お客様に不足分を追加で決済していた<br>だいてください。決済金額が超過している場合は、店舗管理画面で<br>決済の取消を行い、改めてお客様に正しい全額を決済していただい<br>てください。               |
| 10 | お客さまのカメラ機能が使えない/使えなくなった。<br>他に決済する方法はありますか?  | 「この商品券を利用する」ボタンタップ後のQRコード読み取り画面で<br>「QRコードが読み込めない方はこちら」をタップし、店舗のQRコード<br>の下に印字されている店舗IDを手入力後、店舗を確認したら「支払<br>い画面に進む」をタップする方法で決済手続きを行ってください。                  |
| 1  | お店でお客様のネットが繋がらなくなった。どうした<br>らよいですか?          | フリーWiFiなどの通信環境の影響が考えられます。一度WiFiを切っ<br>てお試しいただくようご案内いただけますでしょうか。なお、ネットが<br>つながらないことによる対応は行っておりません。                                                           |
| 12 | お客さまから使い方がわからないと質問があった。                      | お客さまのスマホには触れず、画面を一緒に見て確認・助言をお願<br>いできますでしょうか。アプリホーム画面の「この商品券を利用する」<br>ボタンをタップするとカメラが起動しますので、お店のQRコードを読<br>み取り、支払い金額の入力→支払い確認→「支払い」ボタンのタップ<br>にて支払いは完了となります。 |

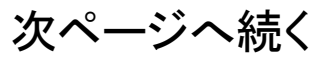

# よくある質問について

| No           | 質問                                      | 回答                                                                                                    |
|--------------|-----------------------------------------|----------------------------------------------------------------------------------------------------|
| (13)         | お客さまから、手続きを行ったが、アプリ内に反映さ<br>れないと質問があった。 | アプリ画面の更新(画面を下にスワイプ、またはメニュー「お知らせ」<br>タップ後、「ホーム」をタップ)することで情報が更新されますのでご案<br>内ください。また、手続き後、反映までに5分程度かかることがある<br>ため、しばらく経ってから再度ご確認いただくようご案内ください。 |
| (14)         | 現金や他の割引券と併用できるか質問があった。                  | 現金などの他の支払い方法との併用については、ご対応いただきま<br>すようお願いします。他の割引券との併用については店舗さまのご<br>判断にて対応をお願いします。                                                          |
| (15)         | 店舗独自のスタンプカードは対象になりますか。                  | 店舗さまのご判断にて対応をお願いします。                                                                                                    |
| <b>(16</b> ) | 他サービスのポイントは貯まるか質問があった。                  | 店舗さまのご判断にて対応をお願いします。                                                                                                    |
| 1            | お客さまから他の市で使えるか質問があった。                   | 薩摩川内市内のみ利用可能ですとご案内してください。                                                                                                    |

●1/9:100
●1/9:00
●1/3(1)
●1/3(1)
●1/3(1)
●1/3(1)
●1/3(1)
●1/3(1)
●1/3(1)
●1/3(1)
●1/3(1)
●1/3(1)
●1/3(1)
●1/3(1)
●1/3(1)
●1/3(1)
●1/3(1)
●1/3(1)
●1/3(1)
●1/3(1)
●1/3(1)
●1/3(1)
●1/3(1)
●1/3(1)
●1/3(1)
●1/3(1)
●1/3(1)
●1/3(1)
●1/3(1)
●1/3(1)
●1/3(1)
●1/3(1)
●1/3(1)
●1/3(1)
●1/3(1)
●1/3(1)
●1/3(1)
●1/3(1)
●1/3(1)
●1/3(1)
●1/3(1)
●1/3(1)
●1/3(1)
●1/3(1)
●1/3(1)
●1/3(1)
●1/3(1)
●1/3(1)
●1/3(1)
●1/3(1)
●1/3(1)
●1/3(1)
●1/3(1)
●1/3(1)
●1/3(1)
●1/3(1)
●1/3(1)
●1/3(1)
●1/3(1)
●1/3(1)
●1/3(1)
●1/3(1)
●1/3(1)
●1/3(1)
●1/3(1)
●1/3(1)
●1/3(1)
●1/3(1)
●1/3(1)
●1/3(1)
●1/3(1)
●1/3(1)
●1/3(1)
●1/3(1)
●1/3(1)
●1/3(1)
●1/3(1)
●1/3(1)
●1/3(1)
●1/3(1)
●1/3(1)
●1/3(1)
●1/3(1)
●1/3(1)
●1/3(1)
●1/3(1)
●1/3(1)
●1/3(1)
●1/3(1)
●1/3(1)
●1/3(1)
●1/3(1)
●1/3(1)
●1/3(1)
●1/3(1)
●1/3(1)
●1/3(1)
●1/3(1)
●1/3(1)
●1/3(1)
●1/3(1)
●1/3(1)
●1/3(1)
●1/3(1)
●1/3(1)
●1/3(1)
●1/3(1)
●1/3(1)
●1/3(1)
●1/3(1)
●1/3(1)
●1/3(1)
●1/3(1)
●1/3(1)
●1/3(1)
●1/3(1)
●1/3(1)
●1/3(1)
●1/3(1)
●1/3(1)
●1/3(1)
●1/3(1)
●1/3(1)
●1/3(1)
●1/3(1)
●1/3(1)
●1/3(1)
●1/3(1)
●1/3(1)
●1/3(1)
●1/3(1)
●1/3(1)
●1/3(1)
●1/3(1)
●1/3(1)
●1/3(1)
<p

# 0120-002-622

-4-211-Elayc

犬サ合間숭

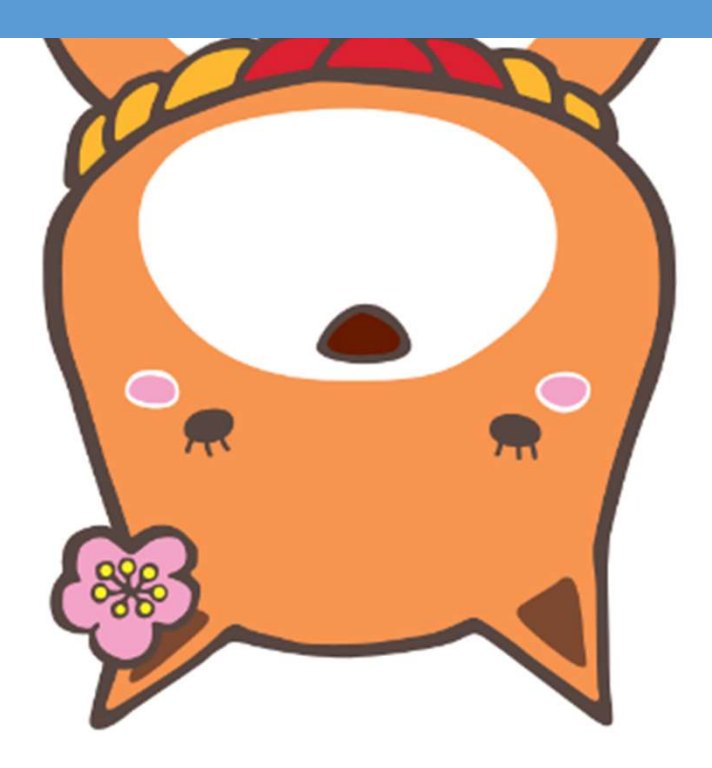